## How to Search for an Online Class in MyGeorgeFox

| G |                    | ▼ STUDENT HOMEPAGE |                   | · : |
|---|--------------------|--------------------|-------------------|-----|
|   | Enrollment Deposit | Academic Progress  | Academic Records  |     |
|   | Financial Account  | Financial Aid      | Manage Classes    |     |
|   | Profile            | Tasks              | Student Resources |     |
|   | Manage Account     | Campus Resources   |                   |     |

- 1. Log into MyGeorgeFox (my.georgefox.edu) using your GFU username and password.
- 2. Click Manage Classes.

3. Click Add Classes.

| <ul> <li>Student Homepage</li> </ul> |                                 |
|--------------------------------------|---------------------------------|
| View My Classes                      | 2019 Fall Term<br>Undergraduate |
| Y Shopping Cart                      | 2020 Spring Term                |
| Add Classes                          |                                 |
| ✤ Drop Classes                       |                                 |
| Update Classes                       | _                               |
| Browse Course Catalog                | _                               |
| Planner                              | _                               |
| Enroll by My Requirements            |                                 |
|                                      |                                 |

4. Select the term in which you'd like to register.

| Terms prior to 2019 Summer Term        |
|----------------------------------------|
| <br>Terms on or after 2019 Summer Term |
| 2019 Summer Term                       |
| 2019 Fall Term                         |
| <br>2020 Spring Term                   |
|                                        |
|                                        |

5. Type % in the search bar to bring up more search fields to filter by in the left menu.

| Search For Classes 🕕      |  |
|---------------------------|--|
| <br>%                     |  |
| Additional ways to search |  |

6. In the left menu, you can now select specific Instruction Mode or Class Attributes like "Taught Online Only" or "George Fox Digital". Also filter by Class Status (Open, Wait list, Closed) and Course Career, and Location to search for the class you want.

| - Class Status                           |                                 |  |
|------------------------------------------|---------------------------------|--|
|                                          |                                 |  |
| Wait List Classes                        |                                 |  |
|                                          |                                 |  |
|                                          |                                 |  |
| ← Course Career                          |                                 |  |
| Graduate                                 |                                 |  |
| Undergraduate                            |                                 |  |
| - Subject                                |                                 |  |
| ACCT / Accounting                        |                                 |  |
| ADMN / Administrative     Licensure      |                                 |  |
| ARTD / Art Design                        |                                 |  |
| ARTS / Art                               |                                 |  |
| ASPD / Acad Success Prof     Development |                                 |  |
| BIOL / Biology                           | - Instruction Mode              |  |
| BIST / Biblical Studies - GR             | Instruction Mode                |  |
| BUSD / Business-Doctoral                 | □ Field Experience & Internship |  |
| BUSG / Business-Graduate                 | In Person                       |  |
| BUSN / Business                          | □ Independent Study             |  |
| More                                     |                                 |  |
|                                          | Iaught Online Only              |  |
| - Location                               | Taught in Classroom and Online  |  |
| Newberg Campus                           |                                 |  |
| □ Offsite                                |                                 |  |
| Portland Center                          | - George Fox Digital/George Fox |  |
| Redmond Center                           | Digital                         |  |
| Salem Center                             |                                 |  |
|                                          |                                 |  |